## **TABLE OF CONTENTS**

- 1. Pre-registration Page 2
- 2. Camera Permission
  - a. iOS **Page 9**
  - b. Android Page 13

# **BATELEC II HOTLINES**

- 1. Lipa Main Office
  - a. (043) 756-6337 loc. 100-102
  - b. +63 917 504 9254
  - c. +63 908 892 0145
- 2. Area 1 San Jose Branch
  - a. (043) 726-2605
  - b. +63 945 413 3845
  - c. +63 909 340 5613
- 3. Area 2 Rosario Branch
  - a. (043) 515-5088
  - b. +63 998 548 6153
  - c. +63 917 550 0754
- 4. Area 3 Tanauan Branch
  - a. (043) 778-1719
  - b. +63 920 912 5851

# **Pre-Registration**

Step 1: Link

On your smartphone, tablet, laptop, or desktop, open your browser and visit **agma.batelec2.ph** then tap **Register Now.** 

**Note**: We recommend using Microsoft Edge, Google Chrome, or Safari (for Apple devices) for the best experience.

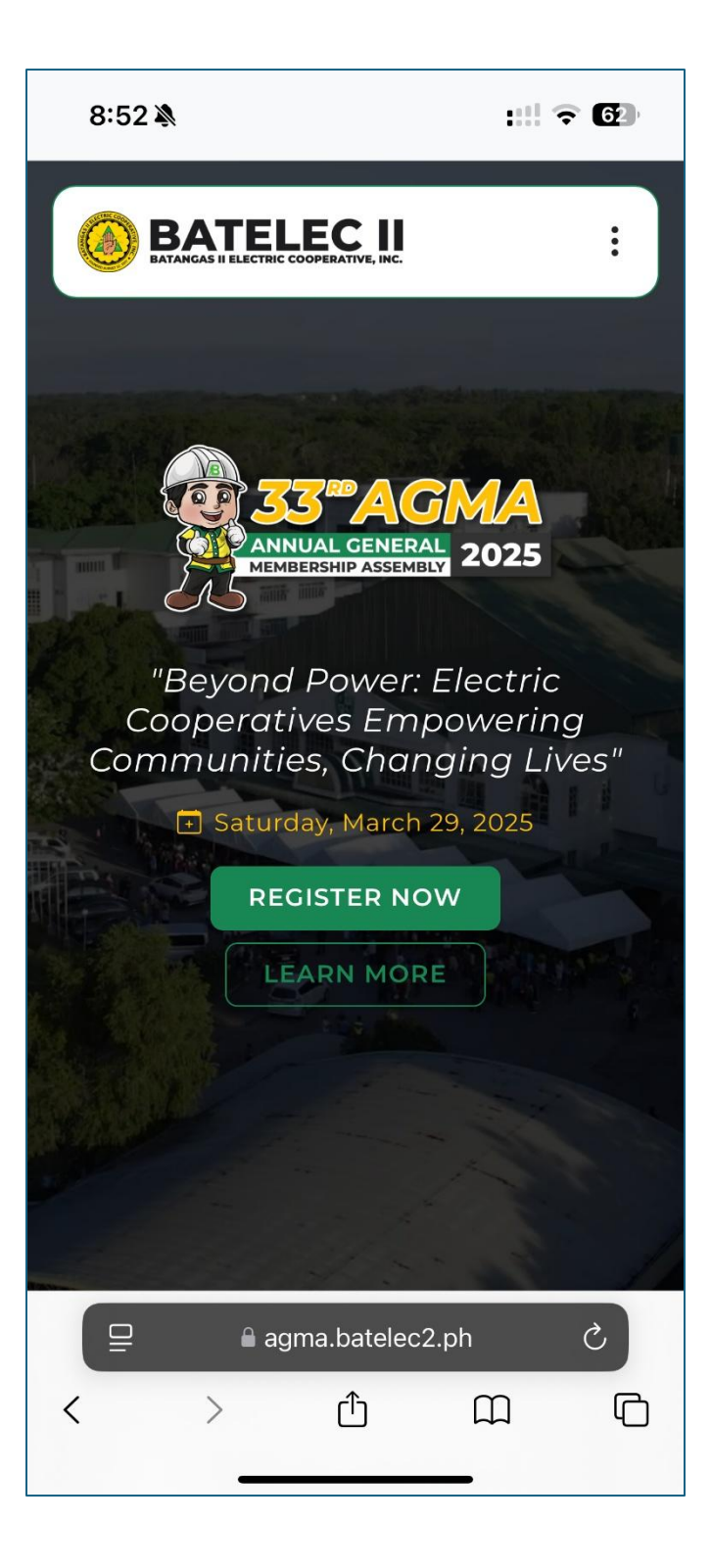

### Step 2: Account

Enter your **7-digit Account Number** and the **last four characters of your Meter Number**, as shown on your monthly Statement of Account, then click **Hanapin**.

For **BAPA members**, enter your **10-digit Account Number** and the **last 4-digit of your Mother Meter's Account Number**, then click **Hanapin**.

**Note**: If you are unsure of your Account Number or the Mother Meter's Meter Number, please contact your BAPA officials.

| 8:56 🎗                         | <b>N</b>                            |                                       | 1                          | :!! ? 6)·                |
|--------------------------------|-------------------------------------|---------------------------------------|----------------------------|--------------------------|
|                                |                                     |                                       |                            |                          |
|                                |                                     |                                       |                            |                          |
|                                |                                     |                                       |                            |                          |
| Q Sea                          | arch A                              | ccoun                                 | t                          |                          |
| Makikita<br>sa iyong           | ang Acco<br>buwanar                 | ount Num<br>ng Statem                 | ber at Mete<br>ent of Acco | er Number<br>ount (SOA). |
| Account                        | Number                              | (7-10 Char                            | acters)                    |                          |
| 01234                          | 56                                  |                                       |                            |                          |
| Meter N                        | umber (La                           | ast 4 Char                            | acters)                    |                          |
| 4321                           |                                     |                                       |                            |                          |
| В                              | UMALIK                              |                                       | HANA                       | APIN                     |
| Para sa I<br>ang ami<br>imporm | karagdaga<br>ng Suppo<br>asyon at s | ang tulong<br>ort page pa<br>suporta. | g at gabay,<br>ara sa kina | bisitahin<br>kailangang  |
|                                |                                     |                                       |                            |                          |
|                                |                                     |                                       |                            |                          |
|                                |                                     |                                       |                            |                          |
|                                | <b>≙</b> a                          | gma.bate                              | lec2.ph                    | S                        |
| <                              | >                                   | Û                                     | СС.                        |                          |

Verify your information, then agree to our Privacy Policy, Terms and Conditions, and Cookie Policy by checking the checkbox, then tap **IREHISTRO**.

| 8:56 🔌                                                                    | :!! ? 6                                                    |
|---------------------------------------------------------------------------|------------------------------------------------------------|
|                                                                           |                                                            |
| Account Info<br>Protektado ang iyong pu<br>ng Data Privacy Act of 2       | ersonal na datos sa ilalim<br>012.                         |
| Area - City / Municipality                                                | /                                                          |
| LIPA - LIPA CITY                                                          |                                                            |
| Account Number                                                            | Meter Number                                               |
| 0123456                                                                   | 987654321                                                  |
| Account Name                                                              |                                                            |
| DELA CRUZ, JUAN                                                           |                                                            |
| Nabasa at sinasang-a<br>Policy, Terms and Co<br>Policy.                   | ayunan ko ang Privacy<br>nditions, at Cookie               |
| IKANSELA                                                                  | IREHISTRO                                                  |
| Para sa karagdagang tu<br>ang aming Support pag<br>impormasyon at suporta | long at gabay, bisitahin<br>e para sa kinakailangang<br>a. |
|                                                                           |                                                            |
|                                                                           | atelec2.ph C                                               |
| < > (                                                                     |                                                            |

### Step 4: Allow Camera Access

For **Apple devices**, your device will always request permission to access the camera due to Apple's security measures. If you accidentally tap **Cancel**, simply refresh the page, and your device will prompt you again.

For **Android devices**, permission is requested only once. If you accidentally tap **Cancel**, **Deny**, or **Reject**, go to your device settings, find your browser, navigate to **Permissions > Camera**, and select **Allow**.

| 8:58    | Ņ                       |                 | :::          | <b>?</b> € |
|---------|-------------------------|-----------------|--------------|------------|
|         |                         |                 |              |            |
|         |                         |                 |              |            |
| Sigura  | CO's Ph<br>duhin na pin | oto<br>apavagar | na ivona b   | rowser     |
| ang pa  | ggamit ng c             | amera ng        | iyong devid  | ce.        |
| Accour  | nt                      |                 |              |            |
| 01234   | 456 - DELA              | CRUZ, JU        | IAN          |            |
| Take yo | our Photo               |                 |              |            |
|         |                         |                 |              |            |
|         |                         |                 |              |            |
|         |                         |                 |              |            |
|         | "agma.b                 | atelec2.p       | oh" Would    |            |
|         | Like to A               | Access th       | e Camera     |            |
|         | Cancel                  |                 | Allow        |            |
|         | LUMIP                   | AT NG C         | AMERA        |            |
|         | BUMALIK                 |                 |              |            |
| Dara ca | karadagar               | a tulona        | at gabay bi  | citabia    |
| ang an  | ning Suppor             | t page pa       | ra sa kinaka | ilangang   |
| Imporr  | nasyon at su            | iporta.         |              |            |
|         |                         |                 |              |            |
| ₽       | 🔒 ag                    | ma.batele       | ec2.ph       | Ś          |
|         |                         | - <b>1</b> -    | ~            |            |
| <       | >                       | רון             |              |            |
| <       | >                       |                 |              | -0         |

## Step 5: Take a Selfie

Tap **Switch Camera** to toggle between the front and back cameras.

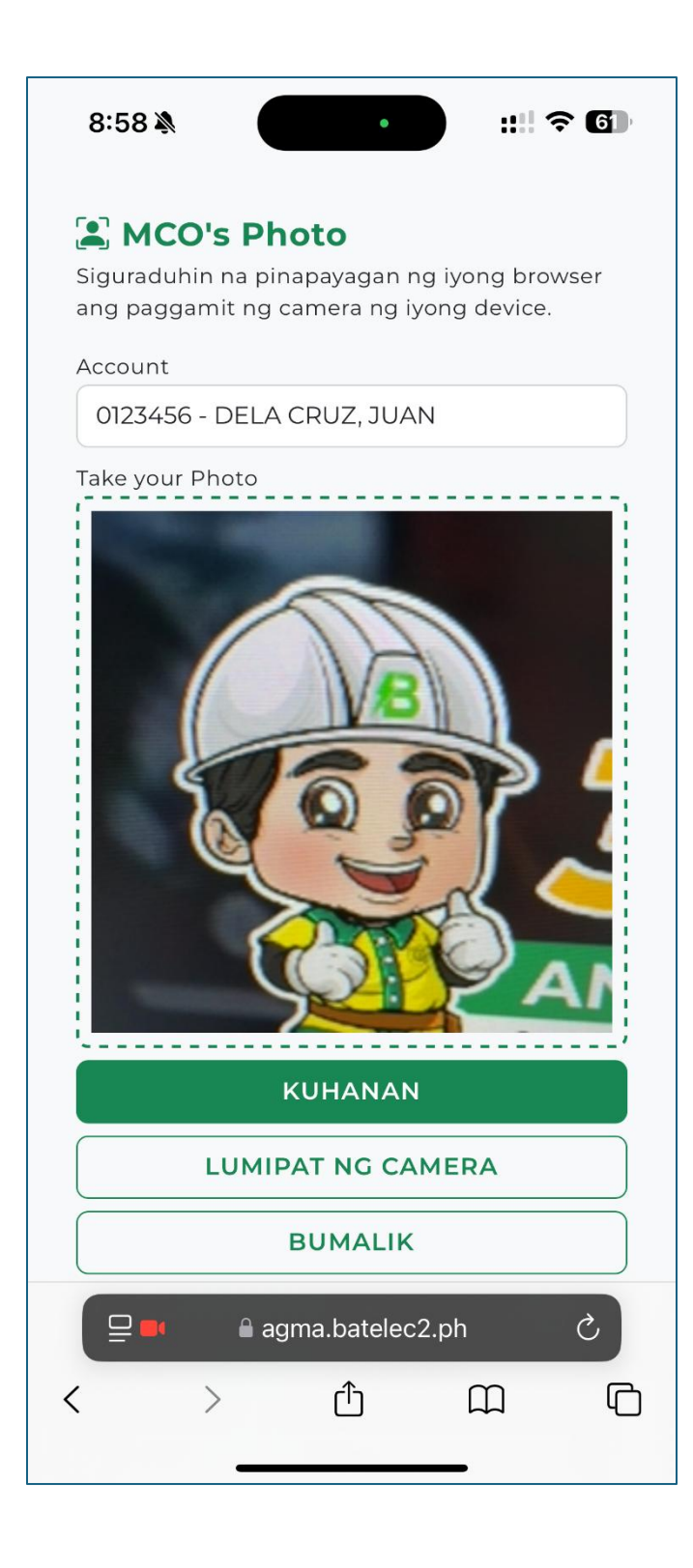

## Step 6: Retake Selfie

If you're not satisfied with your selfie, tap **Capture Again**. Otherwise, tap **Continue**.

#### 8:59 🔊

::: 🕈 🚹

Page /

## 😫 MCO's Photo

Siguraduhin na pinapayagan ng iyong browser ang paggamit ng camera ng iyong device.

Account

0123456 - DELA CRUZ, JUAN

Your Photo

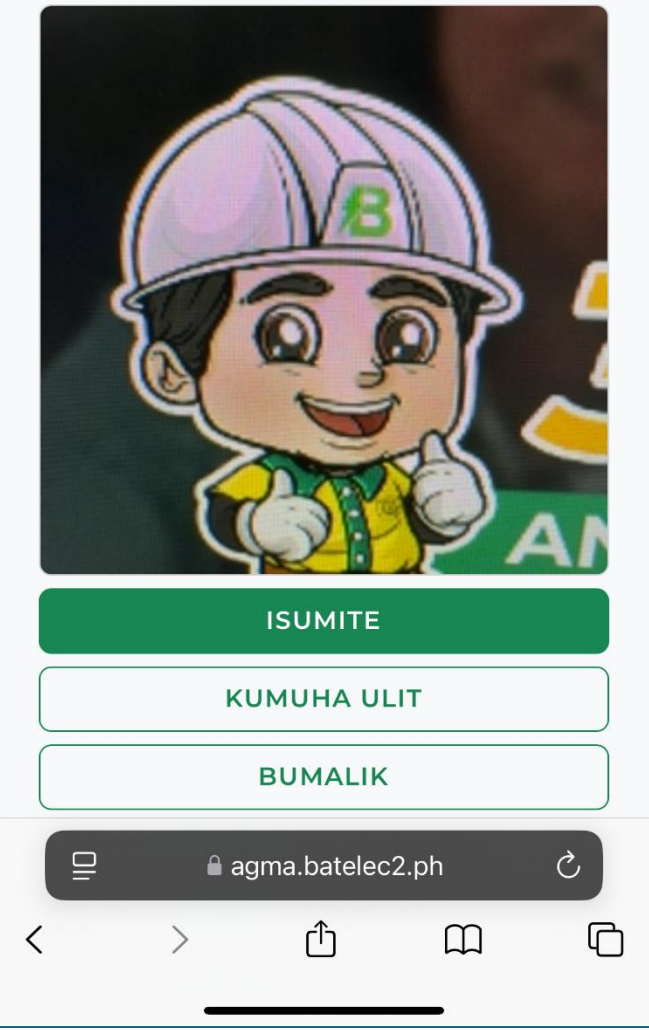

### Step 7: Pre-Registered!

Tap **Save** to download a copy of your Pre-Registration QR Code.

**Note**: This is not your official registration for the 33rd AGMA. To complete your registration, please scan your QR Code at the designated Check-In counters at any venue.

#### 8:59 🔊

:!! ? 6

## Pre-Registered!

Para makumpleto ang iyong pagpaparehistro, i-scan ang natatanging QR code na ito sa check-in counter sa araw ng ika-33 AGMA sa alinmang venue.

Tracking ID

TEMP2025-000001

Registration Date & Time

February 14, 2025 08:59 AM

Your QR Code

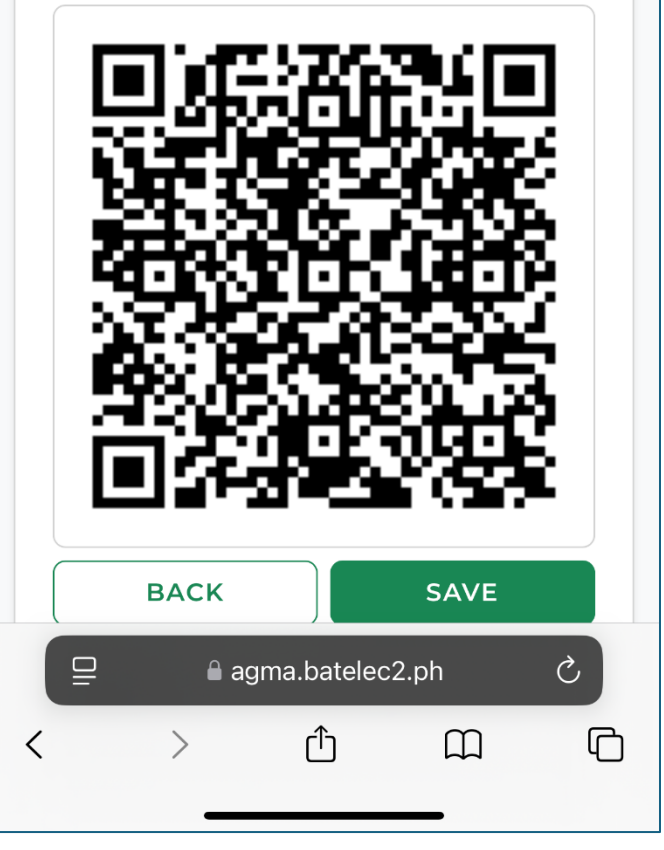

# **Camera Permissions**

for Apple iOS Devices (iOS 18)

Step 1: Settings

Go to your **iPhone's Settings**, then tap on **Apps**.

For older versions of iOS, the Apps section might not be available. Please proceed to Step 2.

| 2:0          | 2 🔌                       | ::! 🗢 🖅 |
|--------------|---------------------------|---------|
|              | Settings                  |         |
|              | Home Screen & App Library |         |
| Q            | Search                    | >       |
| Øe           | StandBy                   | >       |
|              | Wallpaper                 | >       |
|              |                           |         |
|              | Notifications             | >       |
| <b>(</b> 1)) | Sounds & Haptics          | >       |
| C            | Focus                     | >       |
| X            | Screen Time               | >       |
|              |                           |         |
| [v]          | Face ID & Passcode        | >       |
| SOS          | Emergency SOS             | >       |
| 1            | Privacy & Security        | >       |
|              |                           |         |
|              | Game Center               | >       |
|              | iCloud                    | >       |
|              | Wallet                    | >       |
|              |                           |         |
| •            | Apps                      | >       |
|              |                           |         |

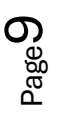

Step 2: Safari (or Chrome)

Find and tap on Safari, Chrome, or your preferred browser.

| 2:0          | 02 🔌          | :::  <del>?</del> ( | 47             |
|--------------|---------------|---------------------|----------------|
| < Settings   |               |                     |                |
| Q Sea        | arch          |                     | Ţ              |
| S            |               |                     |                |
| 2            | Safari        |                     | >              |
| S            | SeaBank       |                     | >              |
| 5            | Security Bank |                     | >              |
| 33-315       | Shopee        |                     | > 4            |
|              | Shortcuts     |                     |                |
| S            | Skype         |                     | > 6            |
| SMAC<br>SMAC | SMAC&SHOP     |                     | > 1            |
| Smart        | Smart         |                     | > N            |
| $\bigcirc$   | Speedtest     |                     | > C            |
| т            |               |                     | S<br>T<br>L    |
| •            | Telegram      |                     | > >            |
| 5            | TikTok        |                     | > <sup>#</sup> |
|              | Translate     |                     | >              |
| U            |               |                     |                |
| Uber         | Uber          |                     | >              |
| <b>L</b> B   | UnionBank     |                     | >              |

Step 3: Camera

Find and tap on **Camera**.

| 2:02 💐                               |                           | ::!! 🗢 47         |
|--------------------------------------|---------------------------|-------------------|
| Apps<br>HISTORY AND V                | <b>Safari</b>             |                   |
| Import                               |                           |                   |
| Export                               |                           |                   |
| Clear History                        | and Website Data          |                   |
| SETTINGS FOR                         | WEBSITES                  |                   |
| Share Across                         | s Devices                 |                   |
|                                      |                           |                   |
| Page Zoom                            |                           | >                 |
| Request Des                          | ktop Website              | >                 |
| Reader                               |                           | >                 |
| Camera                               |                           | >                 |
| Microphone                           |                           | >                 |
| Location                             |                           | >                 |
| READING LIST                         |                           |                   |
| Automatically                        | y Save Offline            |                   |
| Automatically sa<br>offline reading. | ave all Reading List item | s from iCloud for |
| Advanced                             |                           | >                 |
|                                      |                           | _                 |

Step 4: Allow

Choose Allow or Ask.

|   | 2:03 🔉     |                    | ::!! ? 47    |     |
|---|------------|--------------------|--------------|-----|
| < | Safari     | Camera             | Ec           | dit |
|   | CAMERA ACC | ESS ON ALL WEBSITE | S            |     |
|   | Ask        |                    |              |     |
|   | Deny       |                    |              |     |
|   | Allow      |                    | $\checkmark$ |     |
|   |            |                    |              |     |
|   |            |                    |              |     |
|   |            |                    |              |     |
|   |            |                    |              |     |
|   |            |                    |              |     |
|   |            |                    |              |     |
|   |            |                    |              |     |
|   |            |                    |              |     |
|   |            |                    |              |     |
|   |            |                    |              |     |
|   |            |                    |              |     |
|   |            |                    |              |     |
|   |            |                    |              |     |
|   |            |                    |              |     |
|   |            |                    |              |     |

# **Camera Permissions**

for Android Devices

### Step 1: Settings

Go to your **Phone's Settings**, then tap on **Apps**.

This may differ depending on your Android version. If you can't find the Apps section, use the Search icon to look for your browser, then proceed to Step 2.

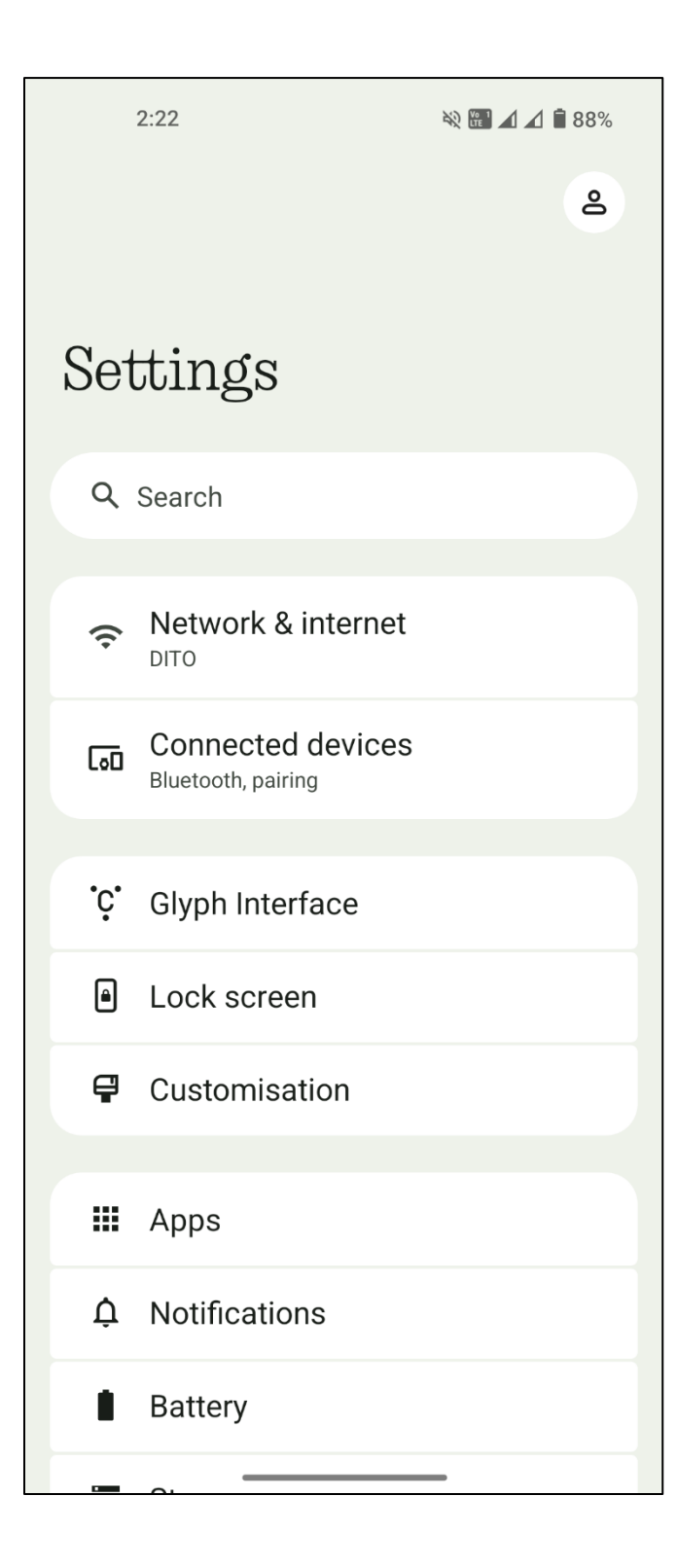

## Step 2: Chrome

Find and tap on **Chrome**, or your preferred browser.

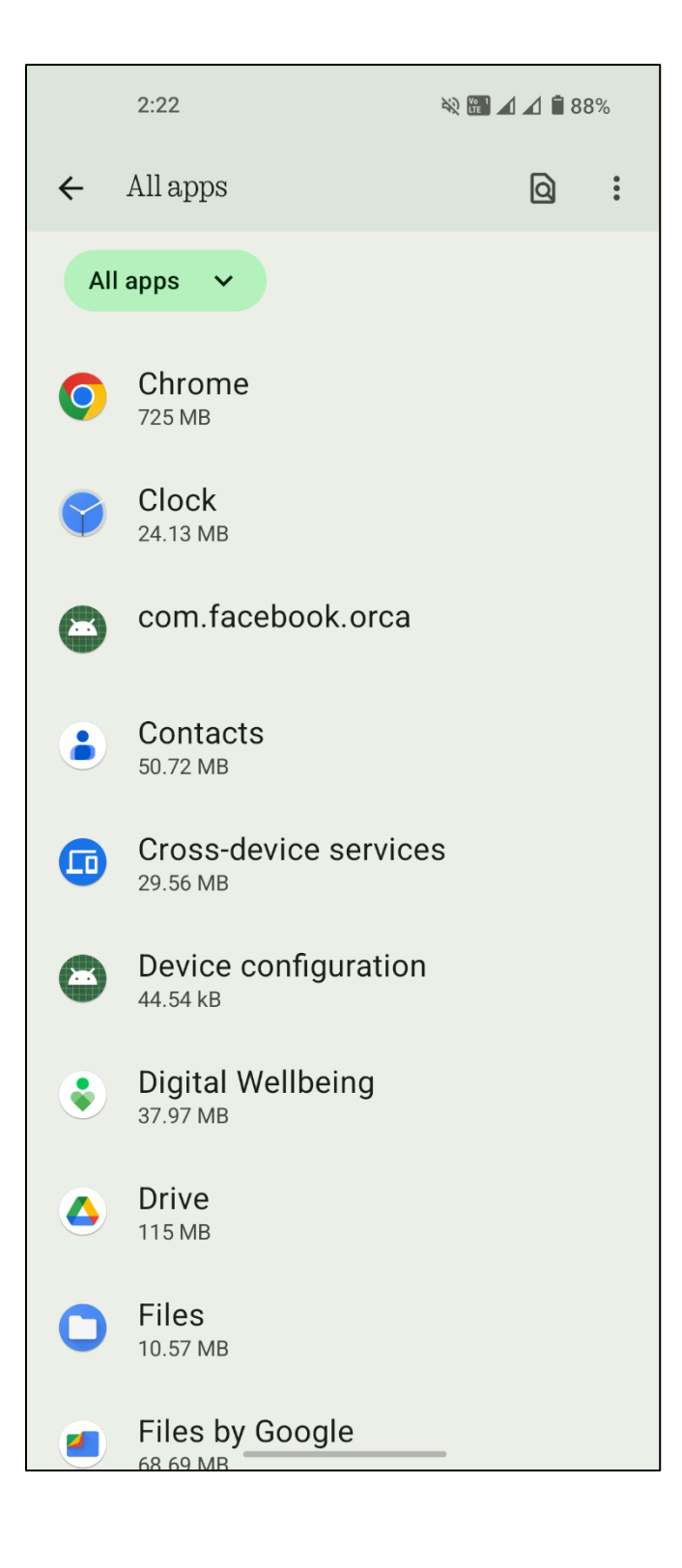

Step 3: Permissions

Find and tap on **Permissions**.

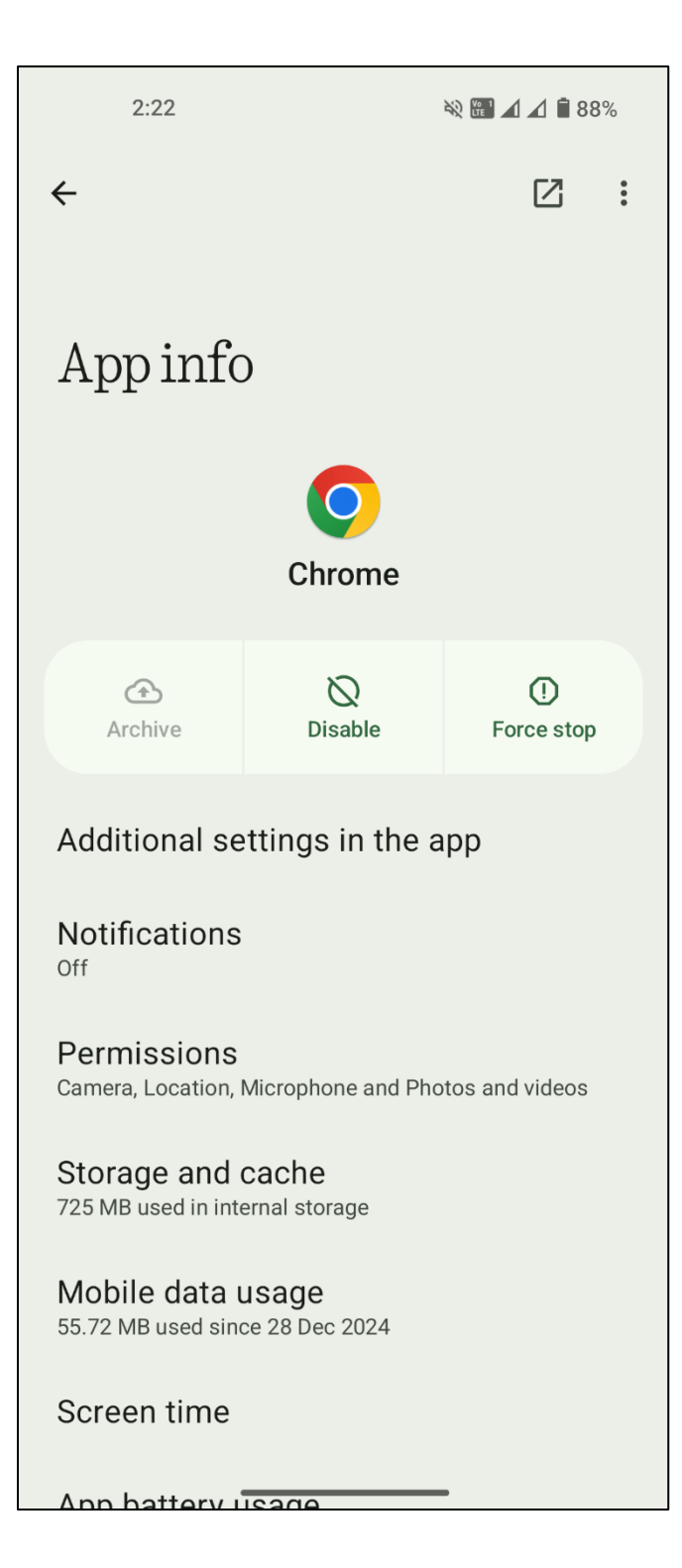

Step 4: Camera

Find and tap on **Camera**.

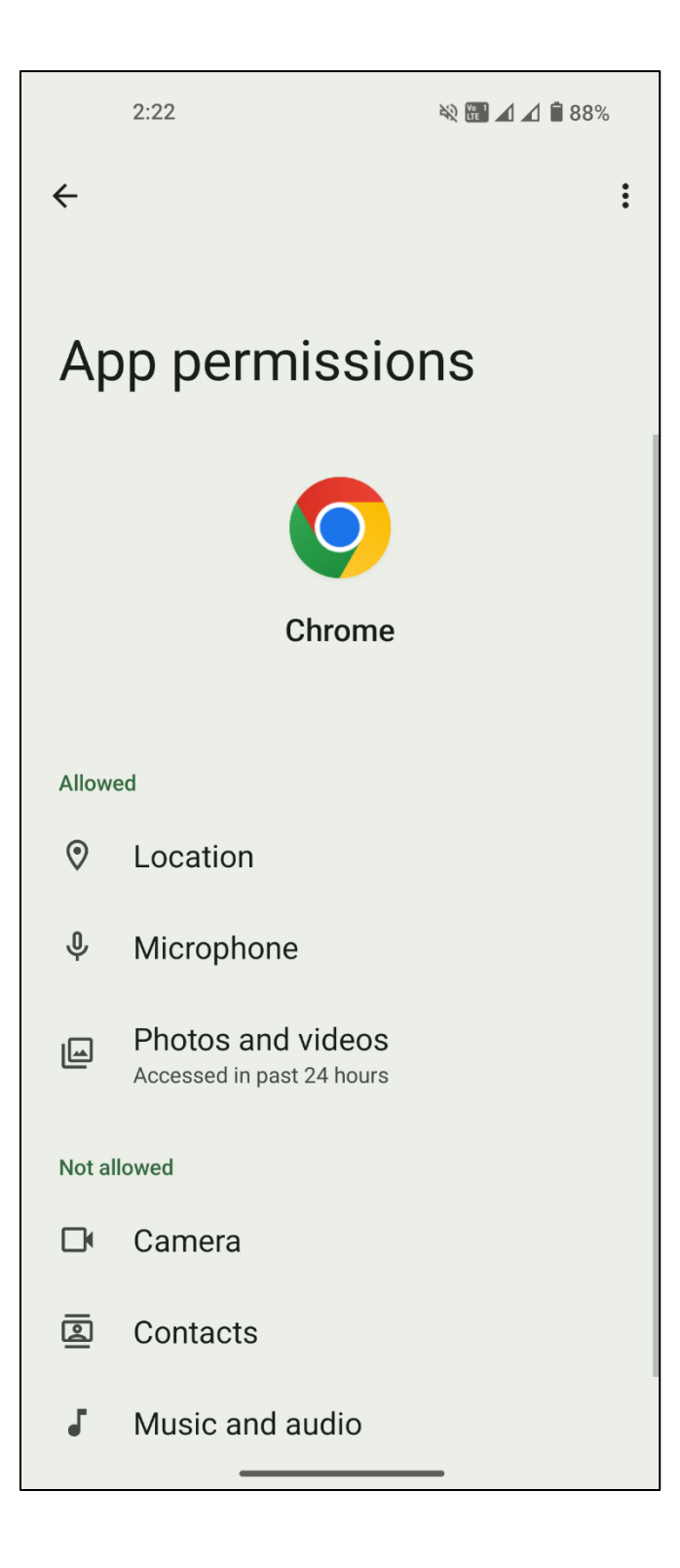

Page 16

Step 5: Allow

Choose Allow, Allow only while using the app, or Ask every time.

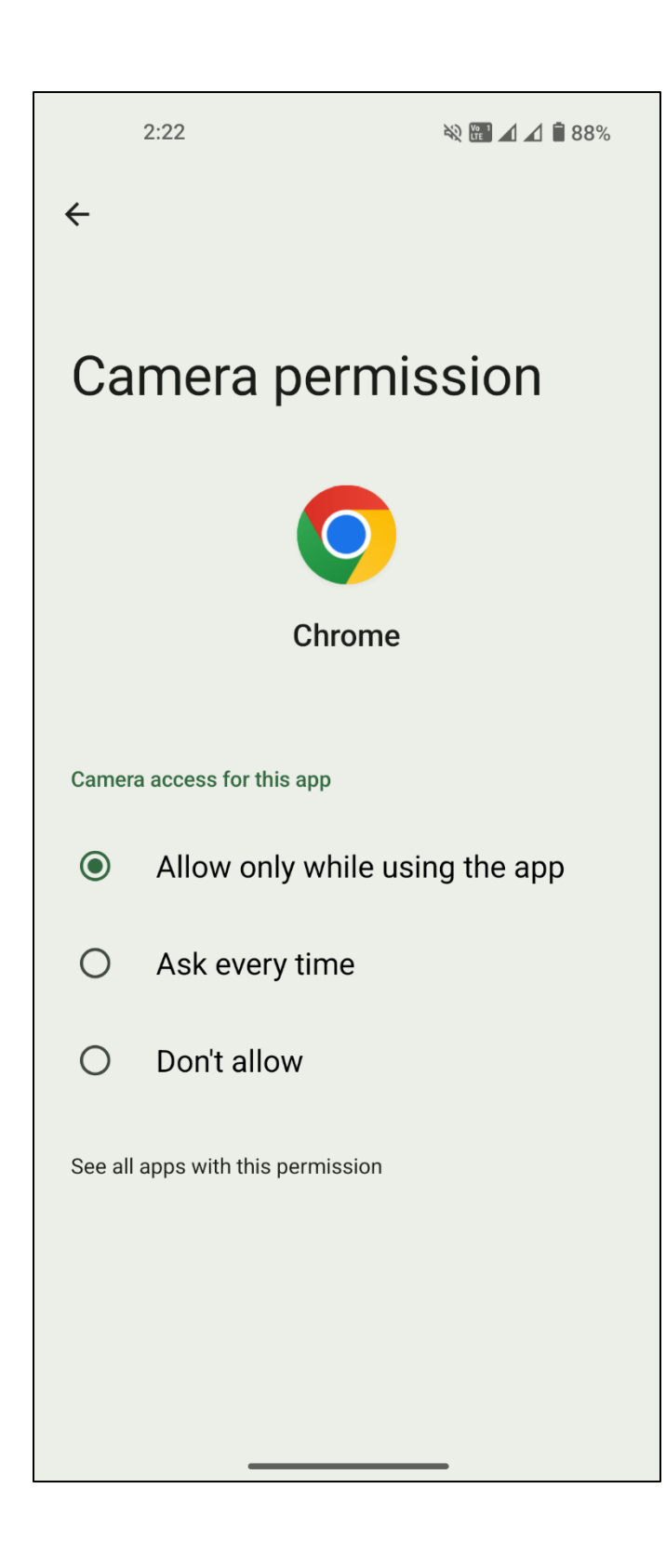

Page